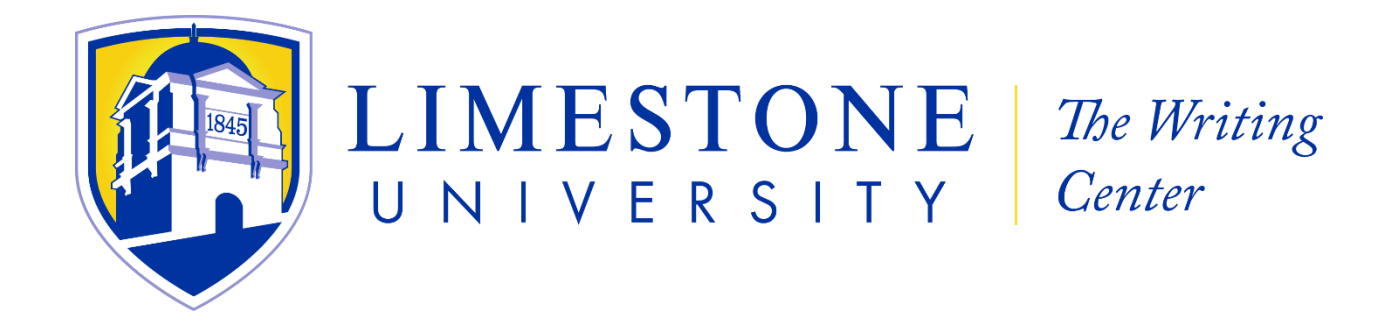

Attention Graduate Students Schedule Your Virtual Tutoring Session with Upswing Today

Step 1 (Mobile/Desktop): Open your Internet browser and go to <a href="http://limestone.upswing.io/">http://limestone.upswing.io/</a>.

Step 2 (Mobile/Desktop): Using your Limestone login credentials, log into Upswing. When the Upswing screen opens, select <u>Meet with a</u> <u>Tutor</u>. Type "Graduate Writing Center" into the search bar, select a tutor, and set a time for your virtual tutoring session.

Step 3 (Mobile/Desktop): When your online session is about to start, select <u>Go to Room</u> in the <u>Upcoming Sessions</u> section.

Created by Clayton Lindsay, Limestone University Tech Writing Student